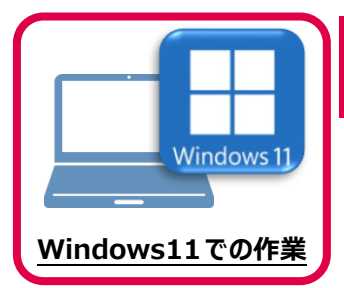

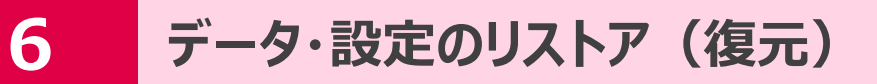

旧パソコン(Windows8.1)でバックアップしたTREND-pointの「データ」と「設定」を、 新パソコン(Windows11)のTREND-POINTにリストア(復元)します。

## 6-1 バックアップしたデータをリストア(復元)する

バックアップしたTREND-COREのデータをリストア(復元)します。

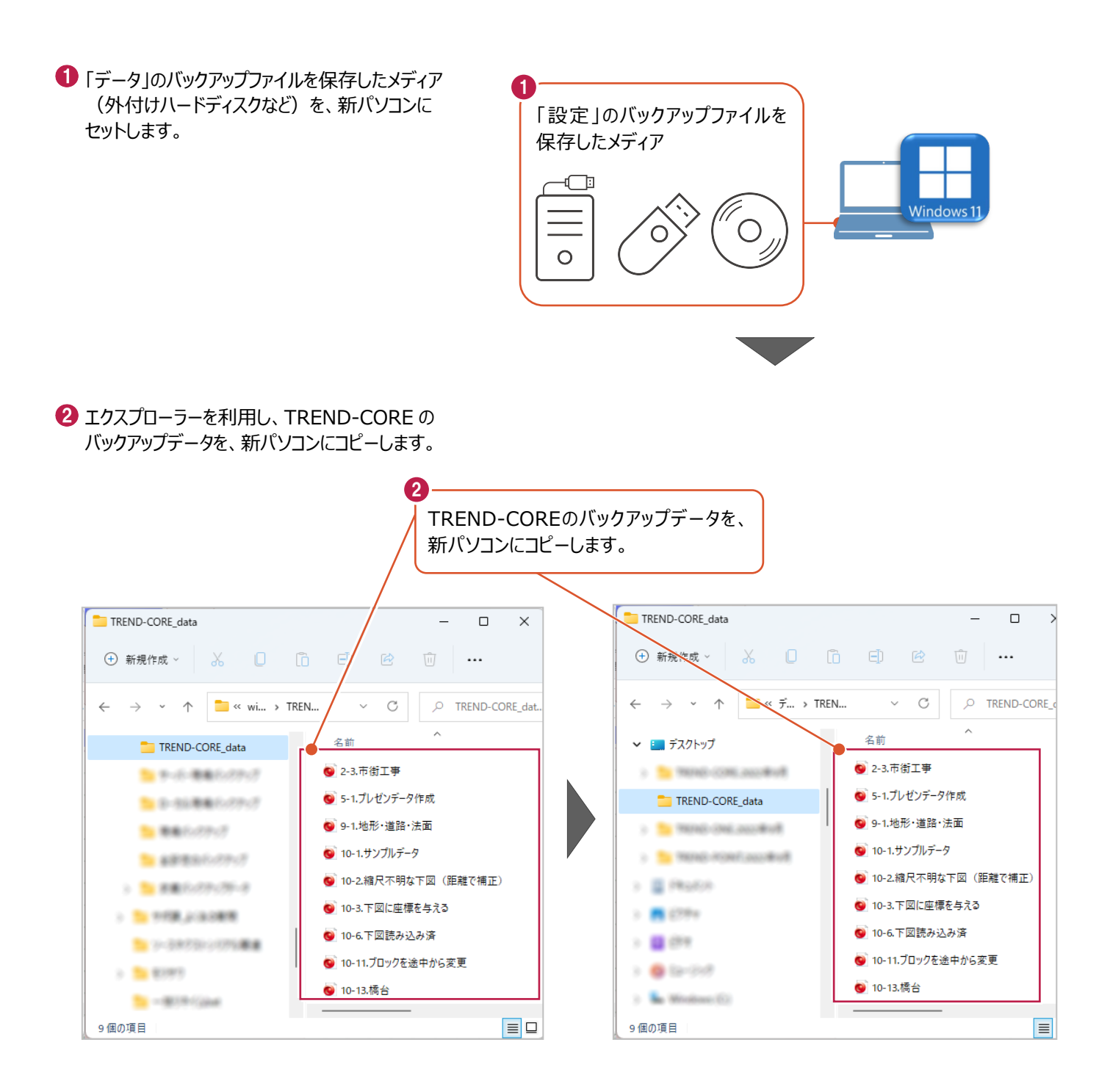

バックアップしたテンプレートファイルをリストア(復元)する手順です。

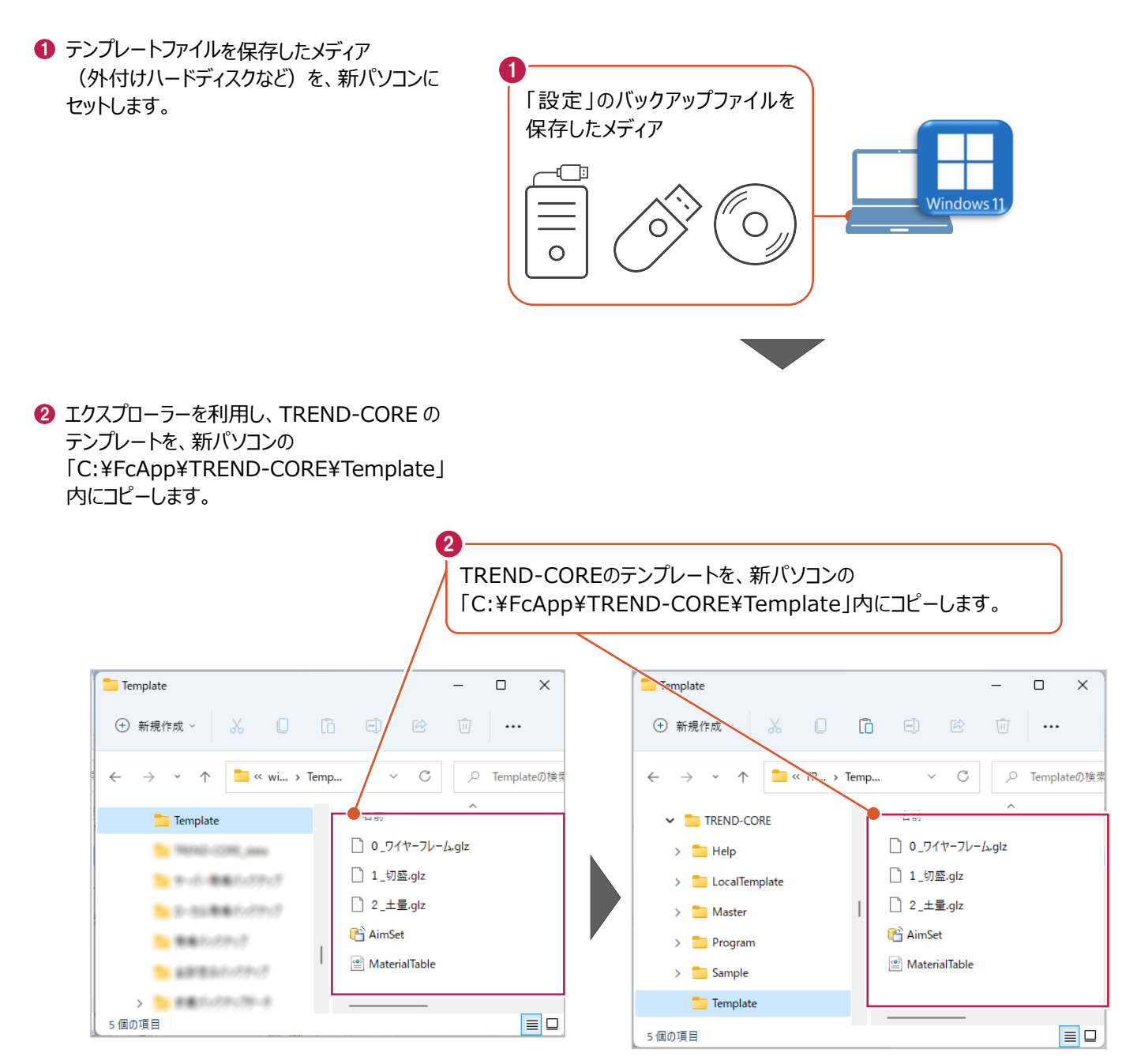